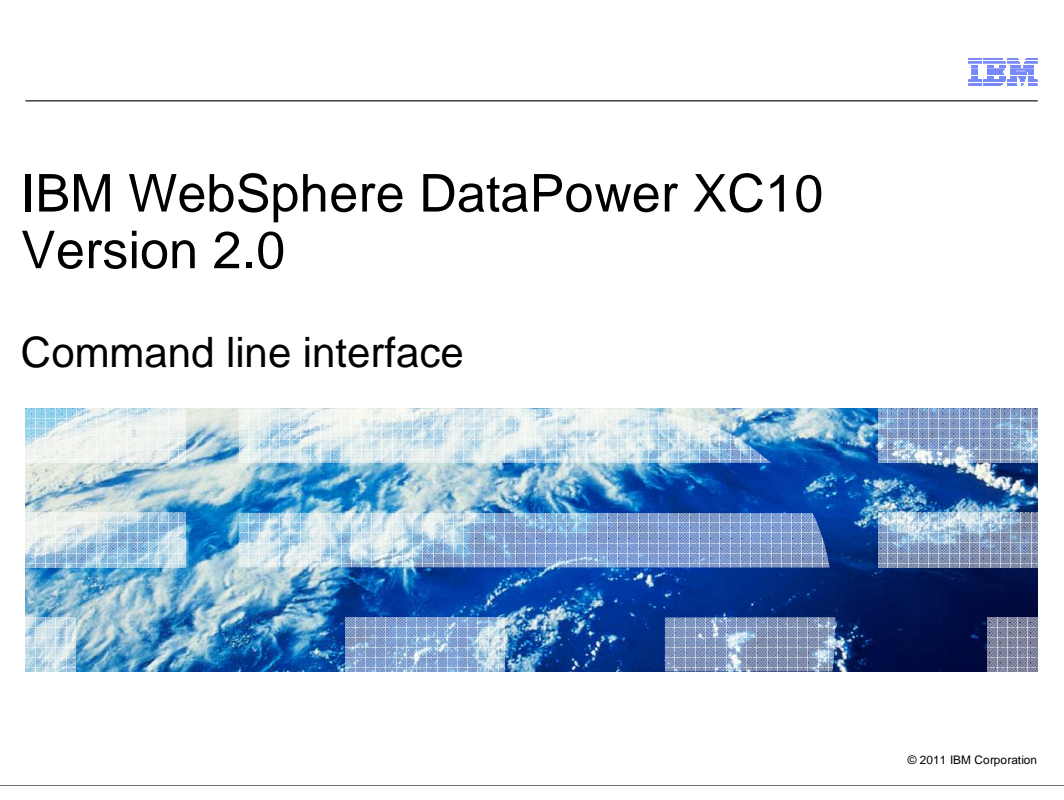

This presentation will discuss the command line interface to the IBM WebSphere DataPower XC10 version 2 firmware.

|                                                                                                    | IBM                    |
|----------------------------------------------------------------------------------------------------|------------------------|
| Table of contents                                                                                                    |                        |
|                                                                                                    |                        |
|                                                                                                    |                        |
| <ul> <li>Command Line Interface (CLI)</li> </ul>                                                                                                   |                        |
| <ul> <li>IBM WebSphere DataPower XC10 CLI commands         <ul> <li>General</li> <li>Network</li> <li>Problem determination</li> </ul> </li> </ul> |                        |
|                                                                                                    |                        |
|                                                                                                    |                        |
|                                                                                                    |                        |
|                                                                                                    |                        |
|                                                                                                    |                        |
|                                                                                                    |                        |
|                                                                                                    |                        |
|                                                                                                    |                        |
| 2 Command line interface                                                                                                    | © 2011 IBM Corporation |

This presentation will first cover the basics of the new command line interface and then cover the most significant commands that can be used for appliance management.

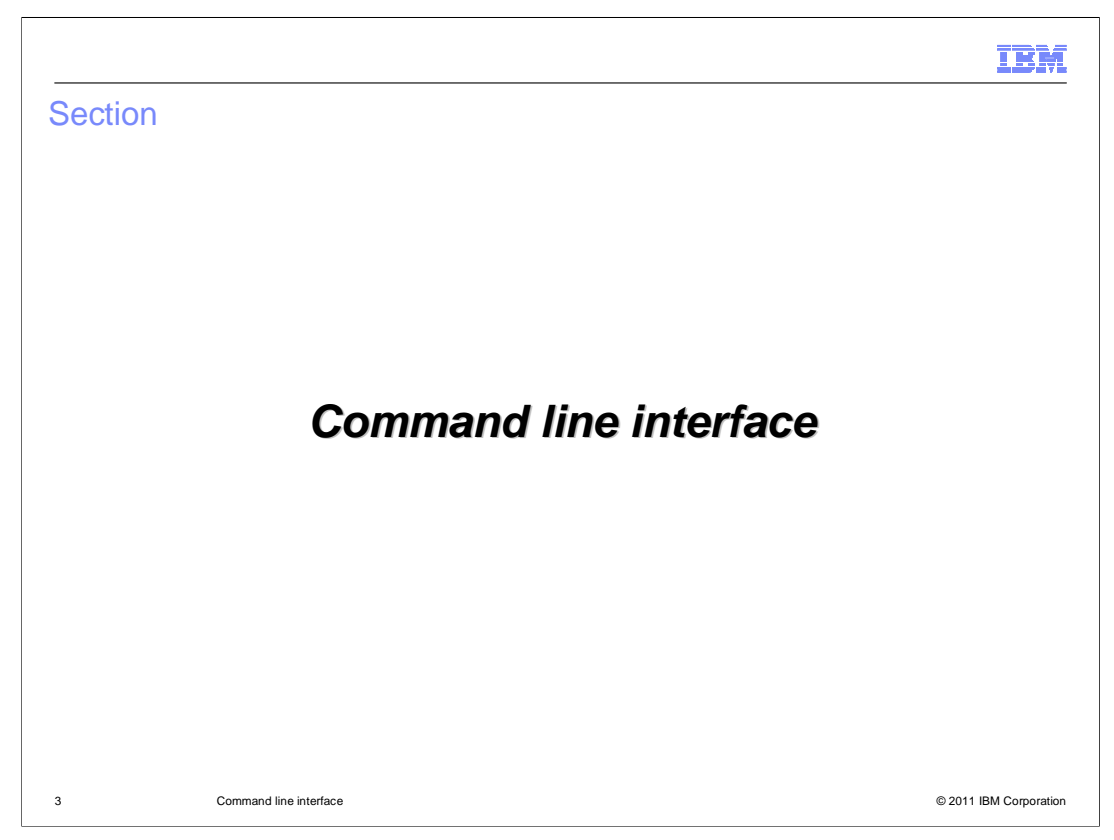

This section will provide a high level overview of the DataPower XC10 command line interface.

|                                                                                                    | IBM                    |
|----------------------------------------------------------------------------------------------------|------------------------|
| Command line interface                                                                                                    |                        |
| <ul> <li>Command line interface to:</li> <li>Configure appliance</li> <li>Reset the appliance</li> <li>Restart appliance</li> <li>Shut down the appliance</li> </ul> |                        |
| 4 Command line interface                                                                                                    | © 2011 IBM Corporation |

IBM WebSphere DataPower XC10 version 2 firmware provides a command line interface you can use for various operations such as networking interface configuration, appliance configuration and reset, and diagnostics. There are also commands for restarting or shutting down the appliance, and even restoring the appliance to its default settings.

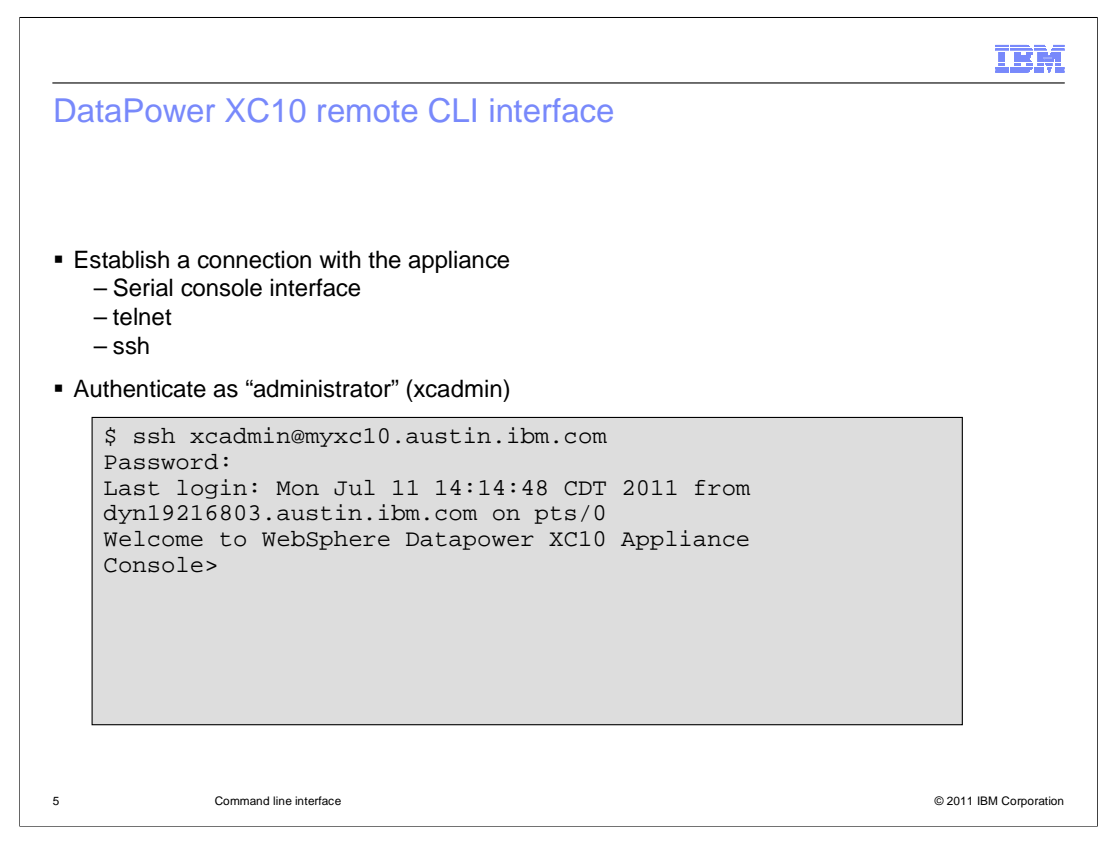

In order to make use the command line interface, you will need to establish a connection with the appliance and log in with the administrator user name xcadmin -- only xcadmin can use the command line interface. You can connect to the appliance through a direct serial connection or remotely using a Secure Shell (ssh) or telnet client.

After connecting through a serial connection to the DataPower XC10 version 1 firmware, users were directed to a simple menu with limited options. The version 2 firmware provides the same command line interface regardless of whether you connect through the serial console, ssh, or telnet.

Shown here is a connection to a DataPower XC10 appliance through the SSH interface. Telnet and console interfaces provide the same "Console>" prompt.

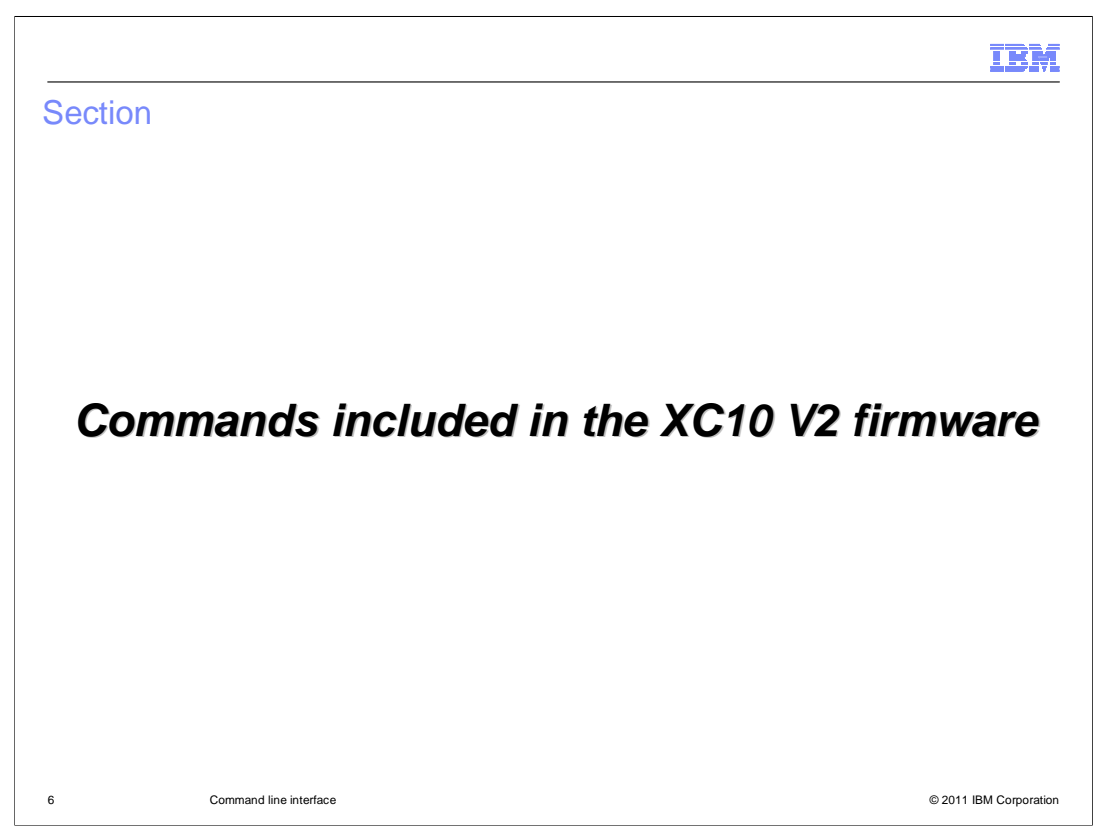

This section will show you some of the commands included in XC10 V2 firmware

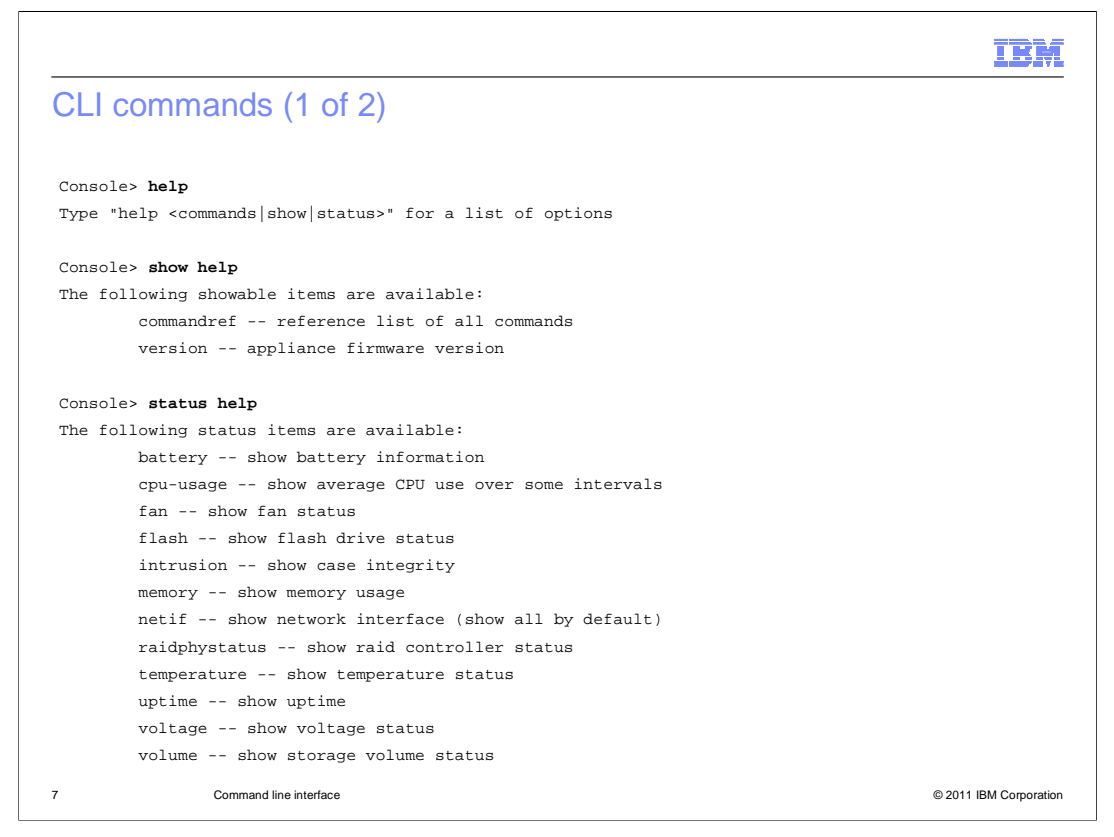

At any time you can ask for help to see what commands are available. This shows the status commands available. You see examples of some of these in the later slides.

| CLI commands (2 of 2)                                                  |                                                                               |
|------------------------------------------------------------------------|-------------------------------------------------------------------------------|
| Console> help commands                                                 |                                                                               |
| The following commands are available:                                  | net-test <sub-command></sub-command>                                          |
| add-jvm-args                                                           | netif <sub-command></sub-command>                                             |
| alias [name [value]]                                                   | nodename <sub-command></sub-command>                                          |
| clear-all                                                              | packet-capture <sub-command></sub-command>                                    |
| clear-jvm-args                                                         | platform <sub-command></sub-command>                                          |
| clear-logs                                                             | raid <sub-command></sub-command>                                              |
| clear-tls-config                                                       | set-dns-search [domain]                                                       |
| collect-logs <logsfilename> [<pdfilename>]</pdfilename></logsfilename> | set-dns-servers [server]                                                      |
| datetime <sub-command></sub-command>                                   | set-ntp-servers [server]                                                      |
| device <sub-command></sub-command>                                     | show <item></item>                                                            |
| echo text                                                              | source <input/>                                                               |
| file <sub-command></sub-command>                                       | sshkey <sub-command></sub-command>                                            |
| firmware <sub-command></sub-command>                                   | start-progress                                                                |
| force-recycle                                                          | status <item></item>                                                          |
| get-dns-search                                                         | timezone <sub-command></sub-command>                                          |
| get-dns-servers                                                        | unalias <name></name>                                                         |
| get-ntp-servers                                                        | user <sub-command></sub-command>                                              |
| help [command]                                                         | wizard <file></file>                                                          |
| license <sub-command></sub-command>                                    | <pre>xml <sub-command></sub-command></pre>                                    |
| locale sub-command> Ty                                                 | rpe "help <command-name>" for details on a<br/>secific command</command-name> |
| locate-led on off                                                      |                                                                               |
| 8 Command line interface                                               | © 2011 IBM Corporation                                                        |
|                                                                        |                                                                               |

The command "**help commands**" will provide a list of all commands provided by your version of the firmware. This slide shows the commands provided by the version 2 firmware.

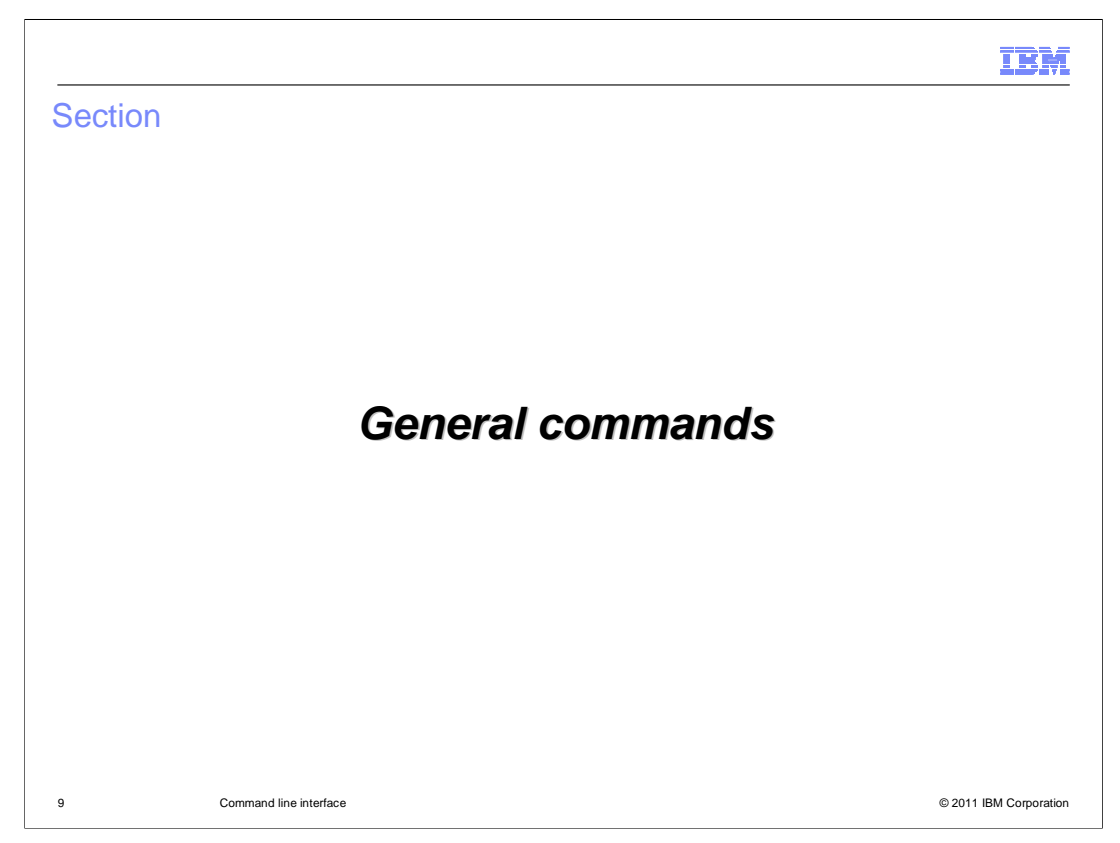

This section will show you some of the general commands provided in the WebSphere DataPower XC10 version 2 firmware.

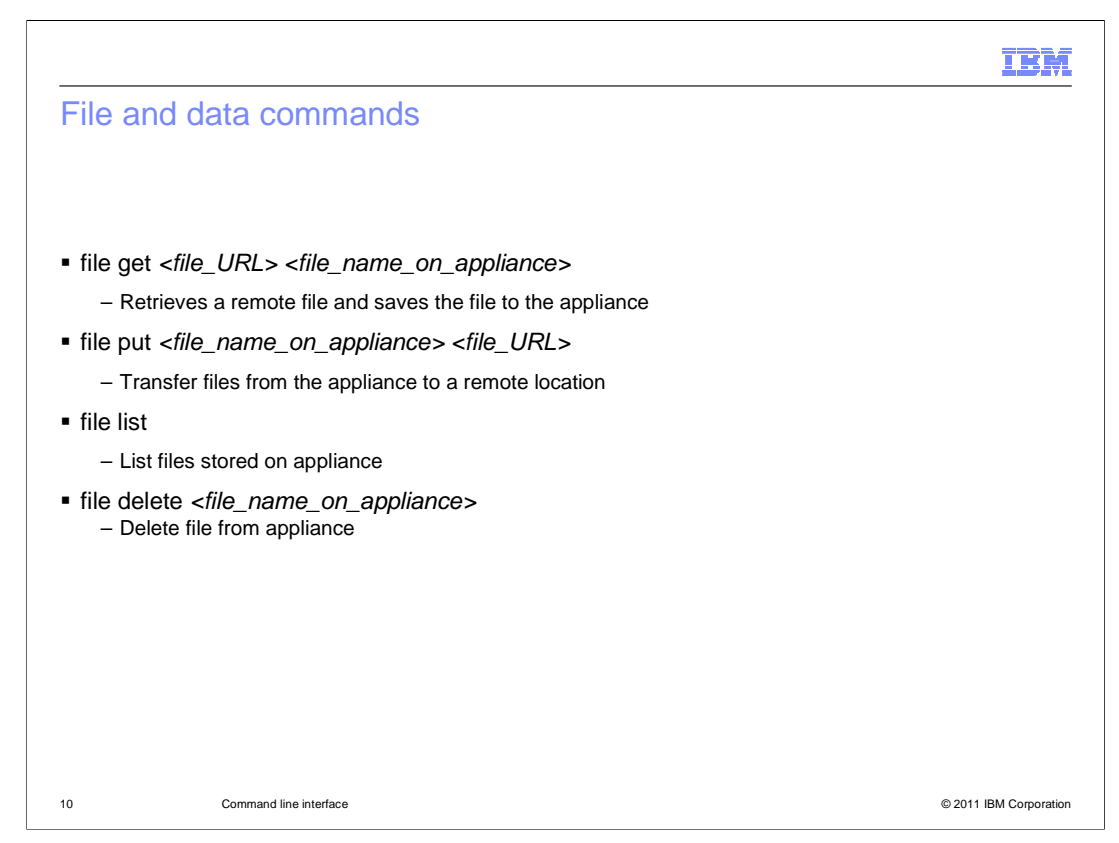

The **file get** and **file put** commands transfer files to and from the appliance. The remote identifier is a URI. Currently only http, ftp and scp are supported. Note that **file put** does not support HTTP protocol. Copying can only happen between a (fixed) temporary directory on the appliance and a remote destination, and only simple file names are allowed on the appliance. When doing **file get**, you can specify "." as the local file name. The resulting local file will have the same name as the file on the remote server. Similarly, when doing file put, you can specify just the destination directory by ending the URL with a slash. The resulting remote file will have the same name as the local file.

The **file list** command will list the files currently in the appliances temporary directory, and the **file delete** command will remove files from this directory.

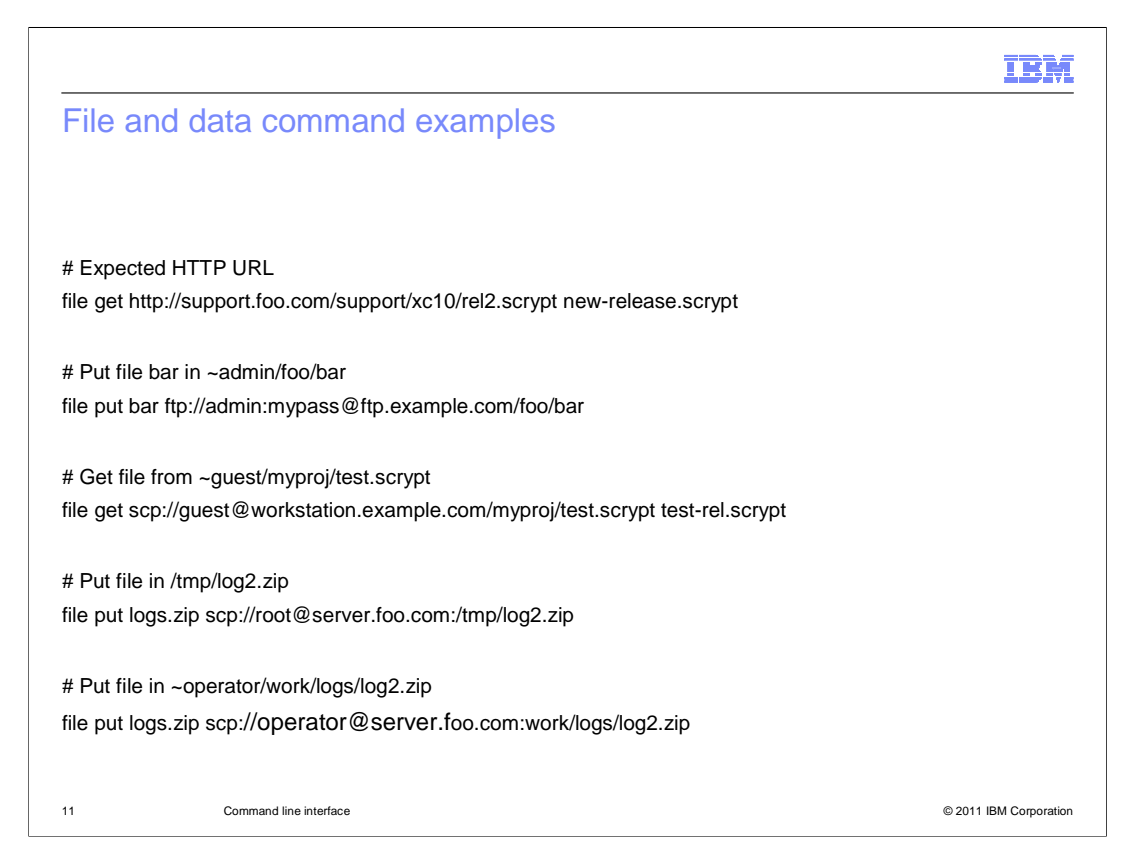

This slide shows some examples of transferring files to and from the appliance. The **get** operation copies files to the appliance, and the **file** put copies files from the appliance.

|                                                                   | IBM                |
|-------------------------------------------------------------------|--------------------|
| Setup commands                                                    |                    |
|                                                                   |                    |
| If you need to run setup wizard again (not recommended):          |                    |
| wizard startup.xml                                                |                    |
| To change IP address without going through the wizard:            |                    |
| netif set mgt0 IPAddress=n.n.n.n/n DefaultGateway=n.n.n.          | n                  |
| If you have enabled the password reset option in the web console: |                    |
| user password [ <oldpass> [ <newpass> ] ]</newpass></oldpass>     |                    |
| – Appliance $\rightarrow$ Settings $\rightarrow$ Security         |                    |
| Allow password reset from the serial console Enable               |                    |
| 12 Command line interface © 201                                   | 11 IBM Corporation |

This slide shows commands that help with setup and maintenance of the appliance. If at some point you find you need to change the appliance's network address or perhaps you mistyped the management IP address or default gateway, you can easily correct this issue. Though not generally recommended (or necessary), you can correct it by issuing the **wizard** command with the 'startup.xml' parameter. Rather than go through the setup wizard again, however, you can instead change network configurations through the **netif** command as shown.

You can also change xcadmin's password if you have enabled the password reset option in the web console.

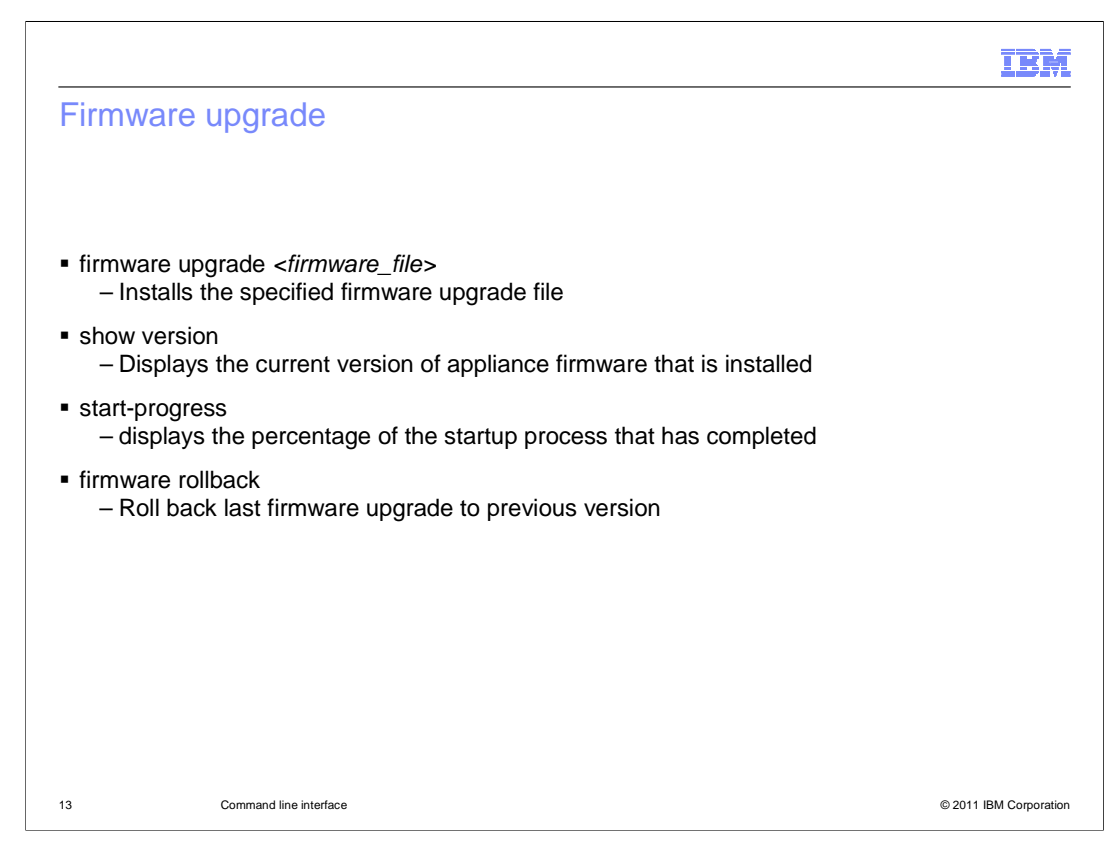

You can upgrade the appliance firmware from the command line interface using the **firmware upgrade** command. You must first upload the new firmware file using the **file get** command

After the firmware upgrade process completes, you can use the **show version** command to display the current appliance firmware version.

An appliance restart can take several minutes to complete. Use the **start-progress** to monitor the startup process.

If an upgraded firmware level does not work properly, you can use the **firmware rollback** command to return to the previous level.

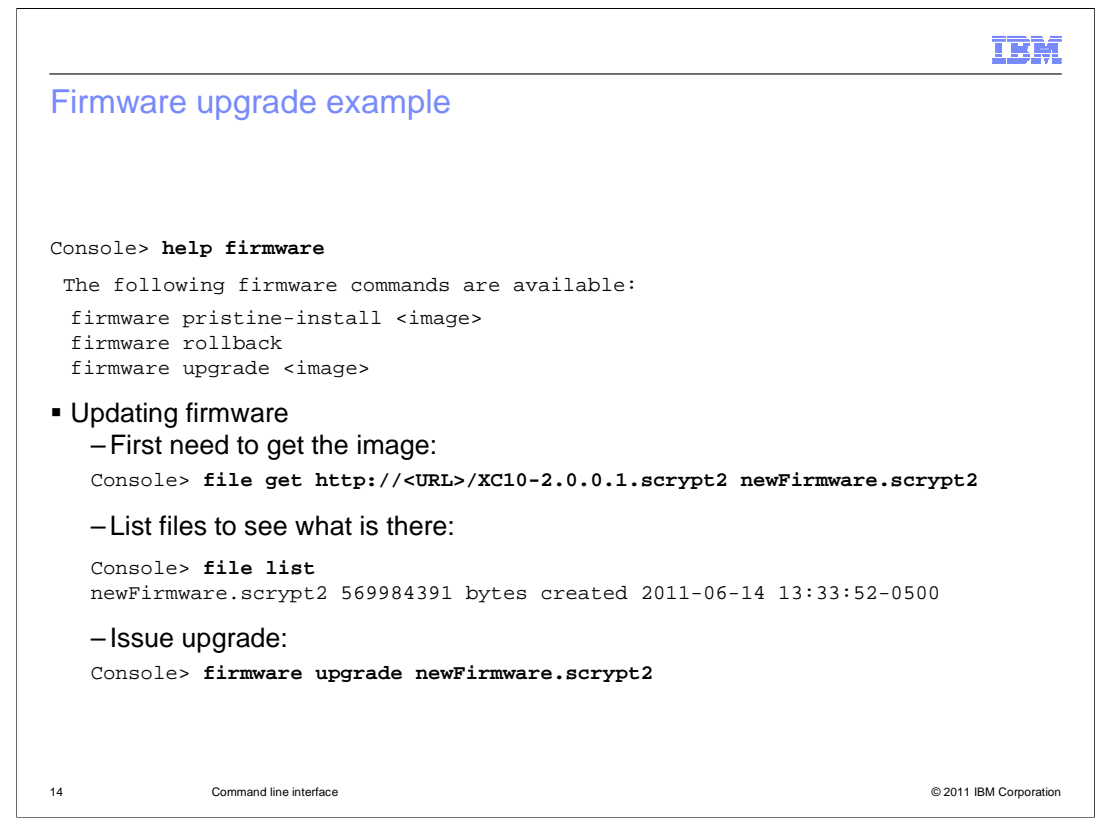

This slide shows the firmware commands available to you in the command line. The primary sub-commands are **rollback** and **upgrade**. An upgrade is shown here.

In order to do a firmware upgrade, you first need to load scypt2 image file that contains the new firmware onto the appliance using the file get command. In this example, the image is stored with the local file name 'newFirmware.scrypt2'. Use the file list command to verify that the image is available on the appliance. Then issue the **firmware upgrade** command as shown.

You can also upgrade the appliance firmware from the web console. The web console will use your browser to upload a local file to the appliance, eliminating the need for a server process.

|                                 |            |                |             | IBM                    |
|---------------------------------|------------|----------------|-------------|------------------------|
| Show version                    |            |                |             |                        |
|                                 |            |                |             |                        |
|                                 |            |                |             |                        |
| Console> show versi             | on         |                |             |                        |
| XC10 2.0.0.1-cf31124            | .67080     | Firmware ver   | sion        |                        |
| Installation date:              | 2011-06-17 | 19:24:29+0000  | (GMT)       |                        |
| Installation date:<br>2011 CDT) | 2011-06-17 | 14:24:29-0500  | (Fri Jun 17 | 14:24:29               |
| Platform version:               | 3.0.0.3    | CLI version    | n           |                        |
| Platform build ID:              | 20110607-1 | 814            |             |                        |
| Platform build date:            | 2011-06-07 | 22:33:01+00:00 | )           |                        |
| Machine type/model:             | 719992X    |                |             |                        |
| Serial number:                  | 68A0512    |                |             |                        |
|                                 |            |                |             |                        |
|                                 |            |                |             |                        |
|                                 |            |                |             |                        |
| 15 Command line interface       |            |                |             | © 2011 IBM Corporation |

Use the **show version** command to verify the firmware level running on your DataPower XC10 appliance. As shown here, in addition to the firmware version, it shows you the command line interface version, the date the current firmware version was installed, and the appliance model number and serial number.

## IBĦ **Device commands** Console> help device The following device commands are available: device RESET device battery-replaced device clear-intrusion device restart device shutdown device RESET - Undo all configuration and make the appliance look like "factory new" again - Does not change firmware level device restart - restart appliance device shutdown - shutdown appliance Command line interface 16 © 2011 IBM Corporation

The **device** command can be useful if you cannot get to the web console and you need to issue a restart (or shutdown).

The **device RESET** command takes the place of the 'Reset Installation' menu option from the XC10 V1 serial console. It resets the appliance to factory settings for the network, licensing, and default user IDs. All the data in the data grids is deleted. You must reinitialize the appliance after running this command; as such it should only be used as a last resort when the appliance is in an unrecoverable state.

The **device battery-replaced** command is used to indicate that the onboard battery has been replaced. This command restarts the battery life cycle clock.

The **device restart** command performs a controlled reboot of the appliance hardware. The appliance and data grid configurations and user data is saved before the device shuts down, and is available when the appliance restarts.

**device shutdown** performs a controlled shut down of the appliance hardware. All configuration and user data is saved before the device shuts down.

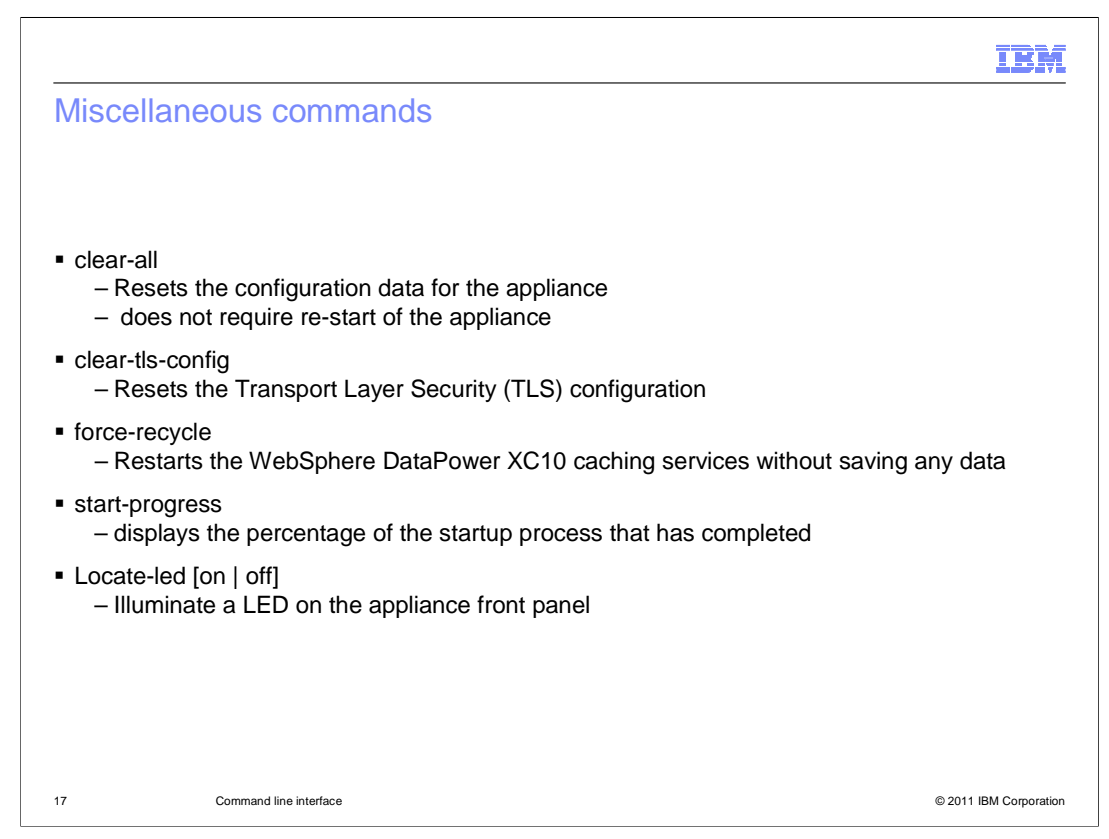

The **clear-all** command resets the cache configuration for the appliance. It removes all data grids and users (except for xcadmin). Network and locale settings are preserved. All of the cache services are restarted but the appliance does not reboot.

**Clear-tls-config** resets the Transport Layer Security (TLS) configuration. Run this command if **clear-all** is not an option because you do not want to lose all configuration data, but TLS configuration becomes corrupted or you want to restore the default TLS values. In most situations you should use the web console for TLS changes.

Run the **clear-tls-config** command on each appliance in the collective. After running the command on each appliance, restart the processes in each appliance in the collective. If the collective is successfully communicating, use the device restart command. The collective is communicating properly when all appliances in the collective are accessible through the web console and can be seen as started in the Collective panel. However, if the TLS configuration is preventing the collective from communicating and the device restart command does not bring the appliance back up, you can use the **force-recycle** command to forcibly stop and start all the processes on an appliance without saving any data.

**Force-recycle** restarts the WebSphere DataPower XC10 Appliance processes without saving any data. Because data loss can occur, run this command only if you are not worried about data loss or you have tried the device restart command and the appliance did not become available.

You can then **start-progress** command when the startup is in progress. The command displays the percentage of the startup process that has completed.

The **locate-led** command will illuminate a blue light on the front panel of the appliance you are connected to. This can make it much easier to find a specific machine in a data center containing dozens or even hundreds of machines.

XC10v2\_NewCommandLine.ppt

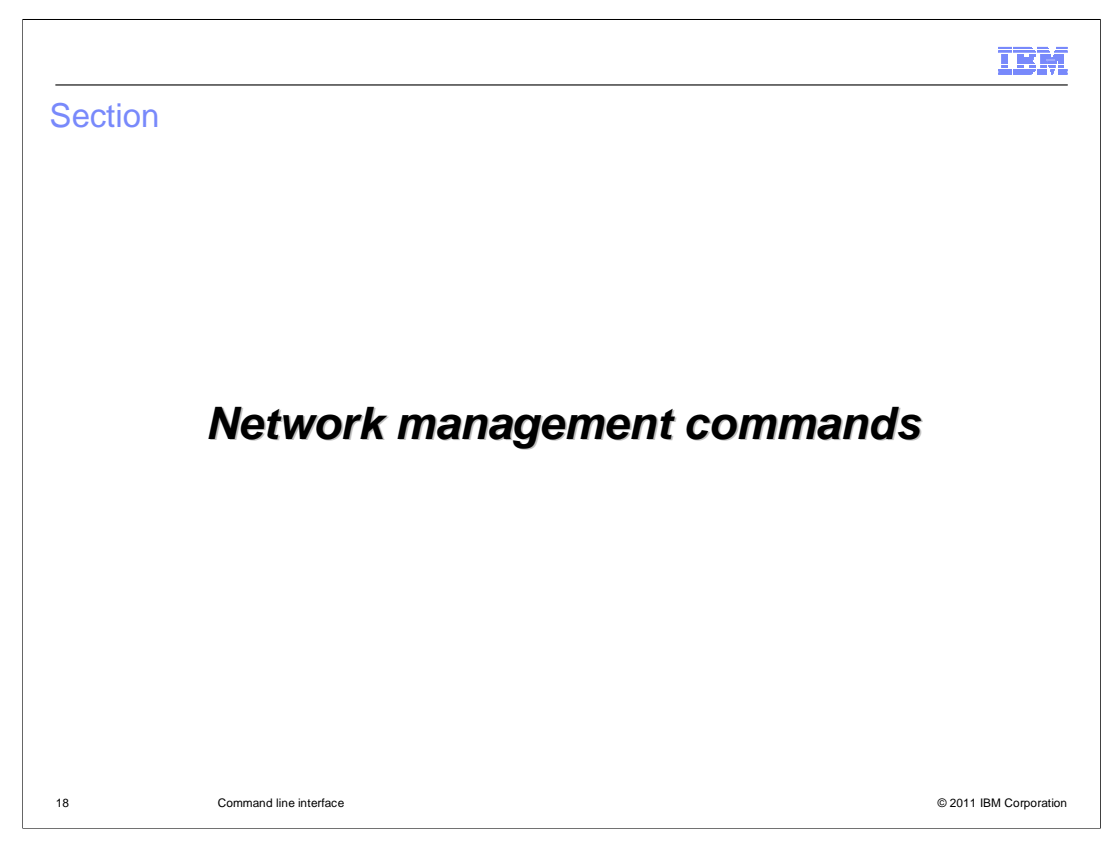

This section addresses network management commands provided by the IBM WebSphere DataPower XC10 appliance.

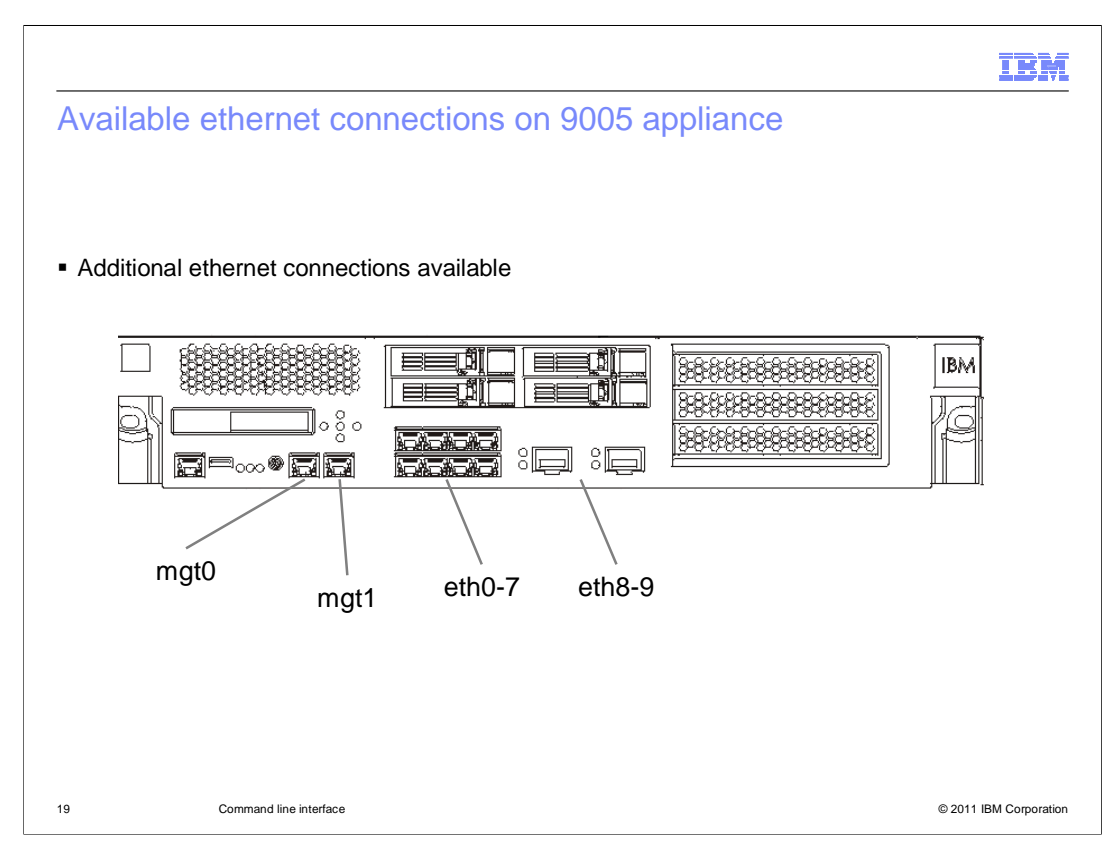

This diagram shows the front panel of the DataPower XC10 V2 9005 appliance. The red boxes highlight the available ethernet connections. Starting on the left, the first box is where you connect your management interfaces, with mgt0 being the only required interface.

The next box, moving right, includes eight additional ethernet ports which correspond to ETH0 to ETH7. The DataPower XC10 V1 9004 appliance had a total four ethernet connections available, one being labeled as MGMT.

The 9005 appliance also has two 10 Gigabit small form-factor pluggable (SFP+) ports labeled as eth8-9 on the diagram.

The management ports provide remote management access to the device and cannot be used as data ports. The remaining ethernet interfaces can handle data traffic and logging functions to and from the various DataPower XC10 services.

The remaining interfaces can also be used for management access, but best practice is to use only the dedicated management interface for system-wide management functions including incoming SNMP, remote command line, and web console functions.

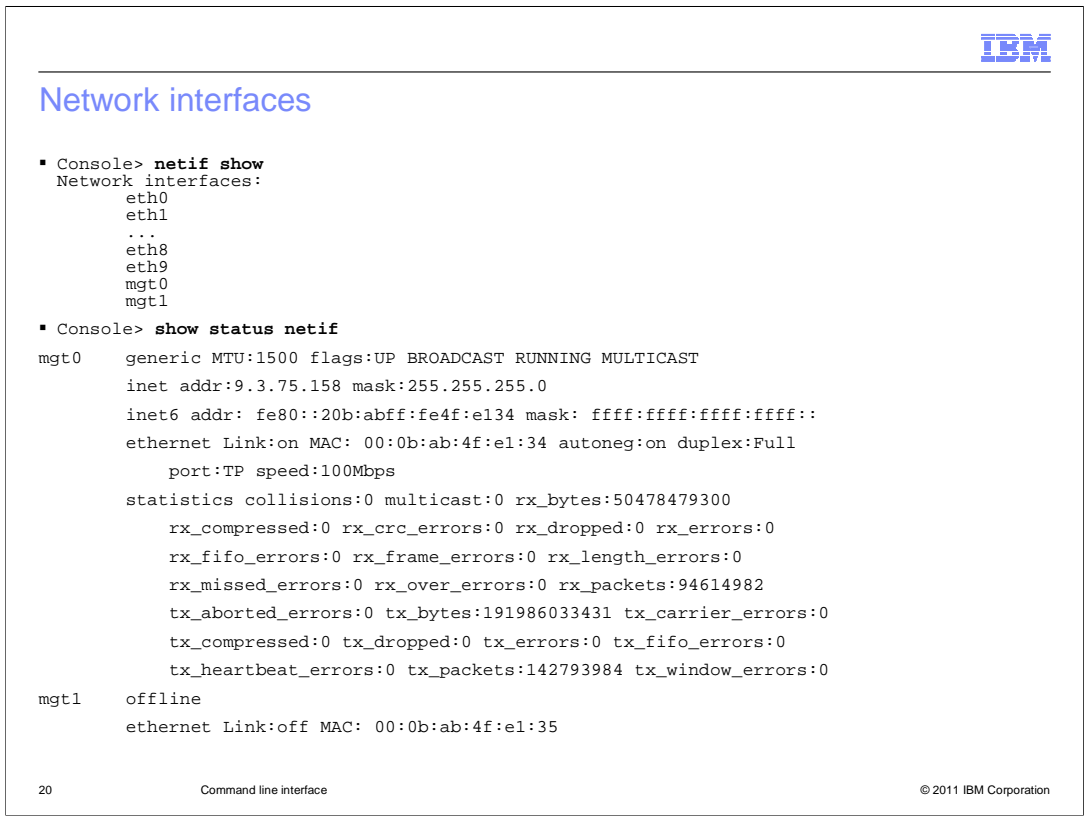

The WebSphere DataPower XC10 V2 hardware allows you to configure all 12 network interfaces: eth0 to eth9 and mgt0 to mgt1. To list the available devices, run netif show. To get details on all the network devices, run the command **show status netif**. This slide shows the partial output of that command. You see that mgt1 is not currently configured and the 'health' of the mgt0 connection which is the one ethernet port that is required to be configured.

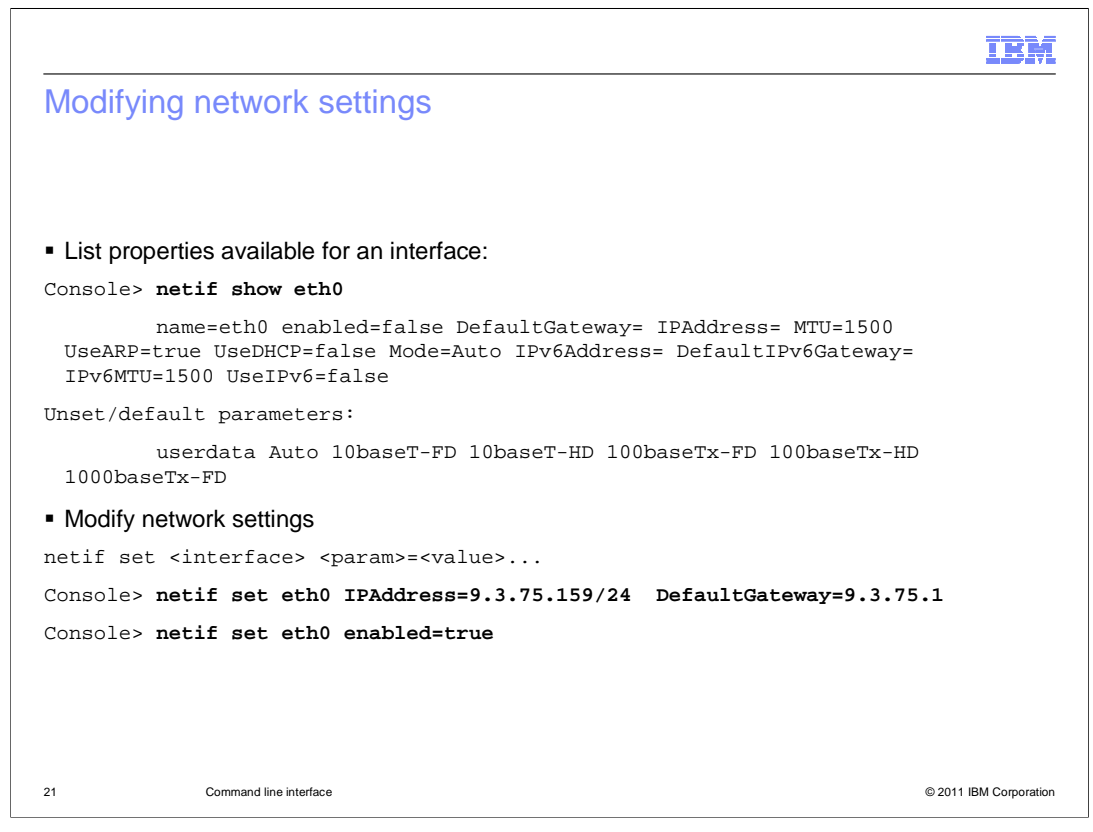

You can use the command line to change network interface details. The command **netif show eth0** command shows the current configuration of the specified interface. In this case the interface is not enabled. You can change any of the shown configuration parameters using the **netif set** command. This example sets the eth0 ip address then enables it. Note that the IPAddress must be in slash notation containing the IP and net mask, and if you change the IPAddress of the interface you are connected to you will lose connectivity.

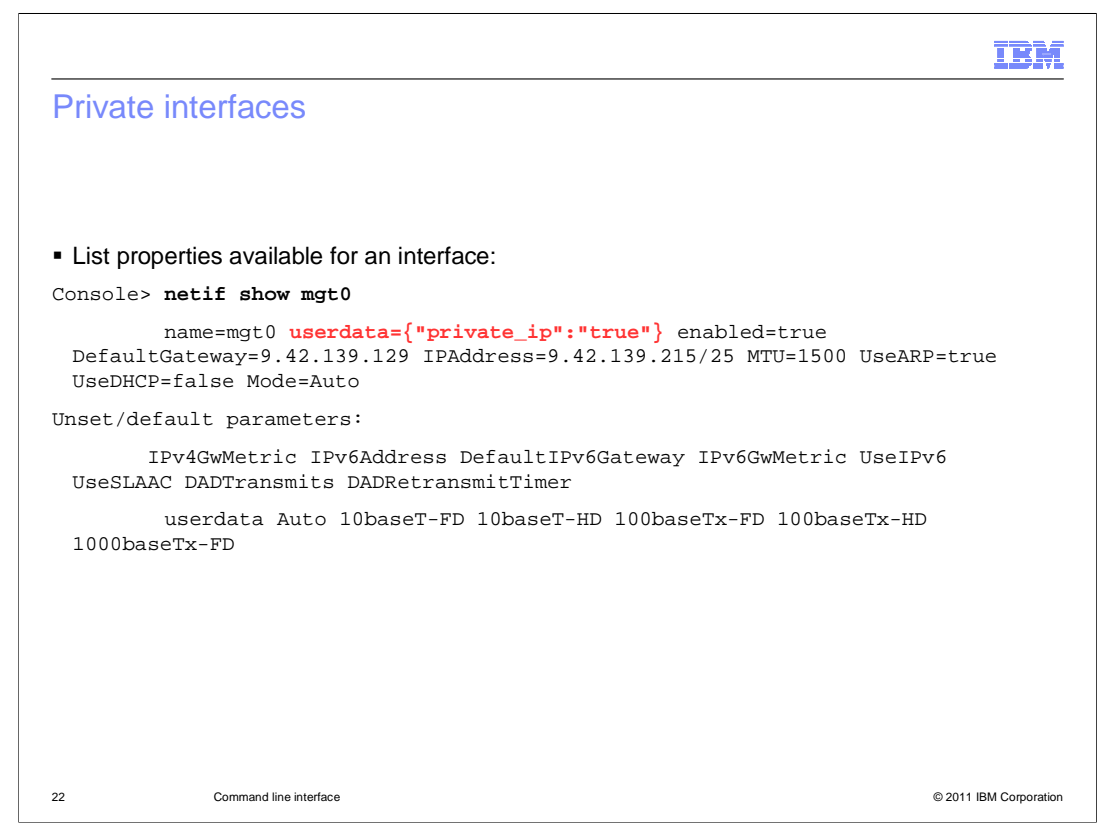

As stated earlier, the mgt ports provide remote management access to the device and cannot be used as data ports. This is indicated in the status by the userdata parameter *private\_ip=true*. This is different from the V1 firmware where the mgmt port was also used as a fourth data port.

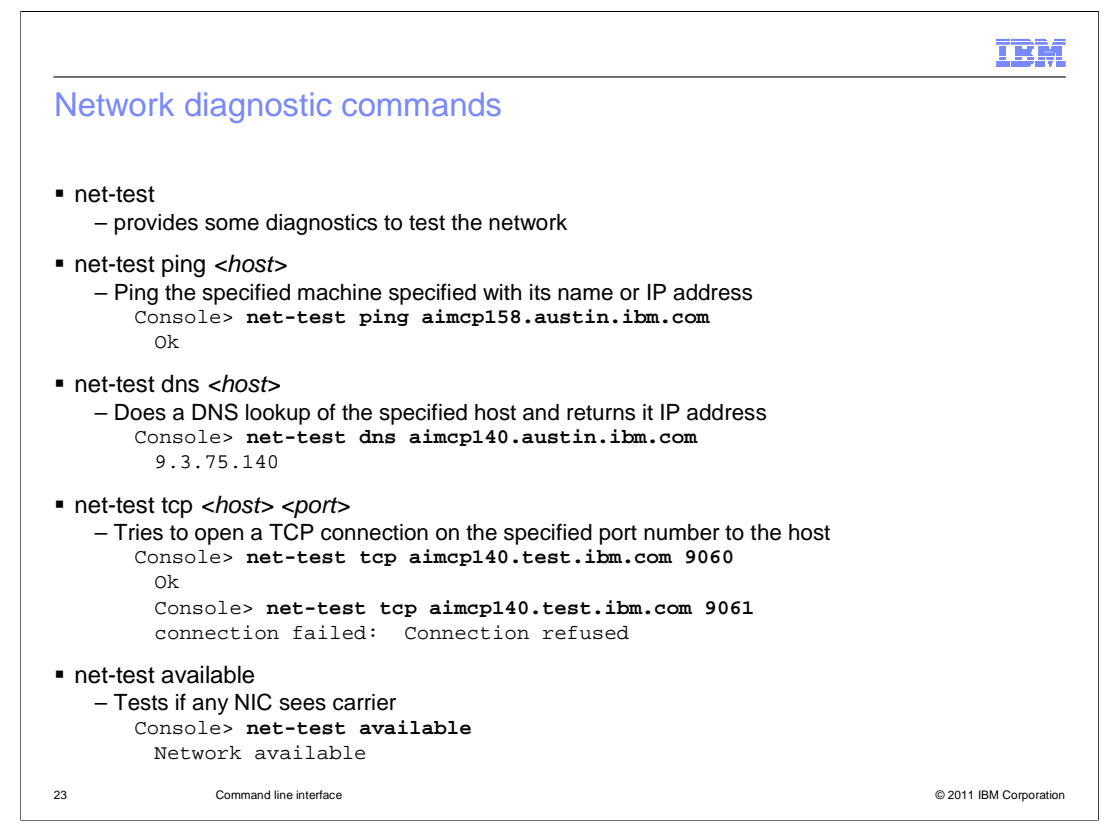

The DataPower XC10 V2 command line interface provides **net-test** commands which provide diagnostics to test the network and connectivity of the appliance.

The **ping host** subcommand pings the specified host name or IP address.

The DataPower XC10 must be able to resolve client host names through DNS lookups. The **net-test dns** subcommand performs a DNS lookup of the specified host and returns its IP address.

The subcommand **net-test tcp** will attempt to open a socket to the specified host and port. This command can be useful to find out if a firewall is blocking communication between appliances in a collective.

The subcommand **net-test available** tests if any of the enabled network interface cards see a carrier.

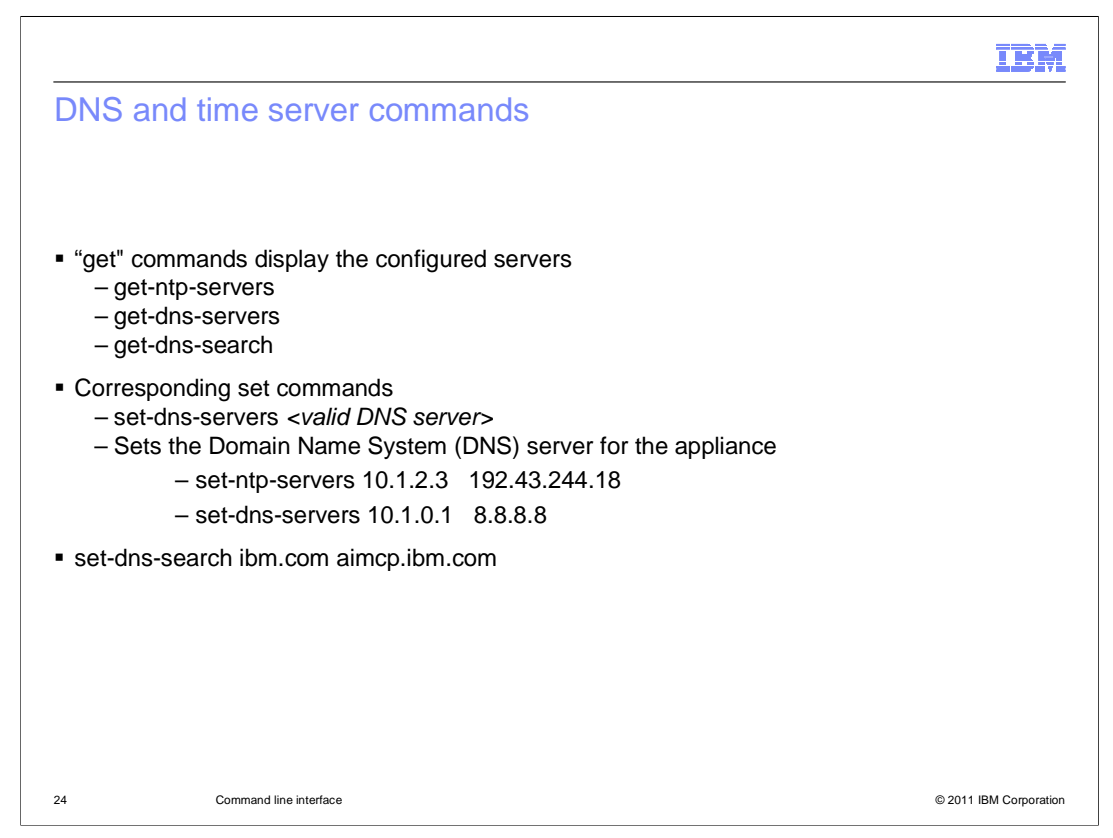

The DataPower XC10 command line interface provides "get" and "set" commands to configure DNS (nameservers) and NTP (time servers). The "get" commands display the configured servers and take no arguments. The "set" commands take a list of one or more servers separated by spaces. DNS servers should be specified as IP addresses; NTP servers can be specified by IP address or host name.

In addition, you can specify the DNS search path using the **set-dns-search** subcommand, which takes a list of domains to try in turn.

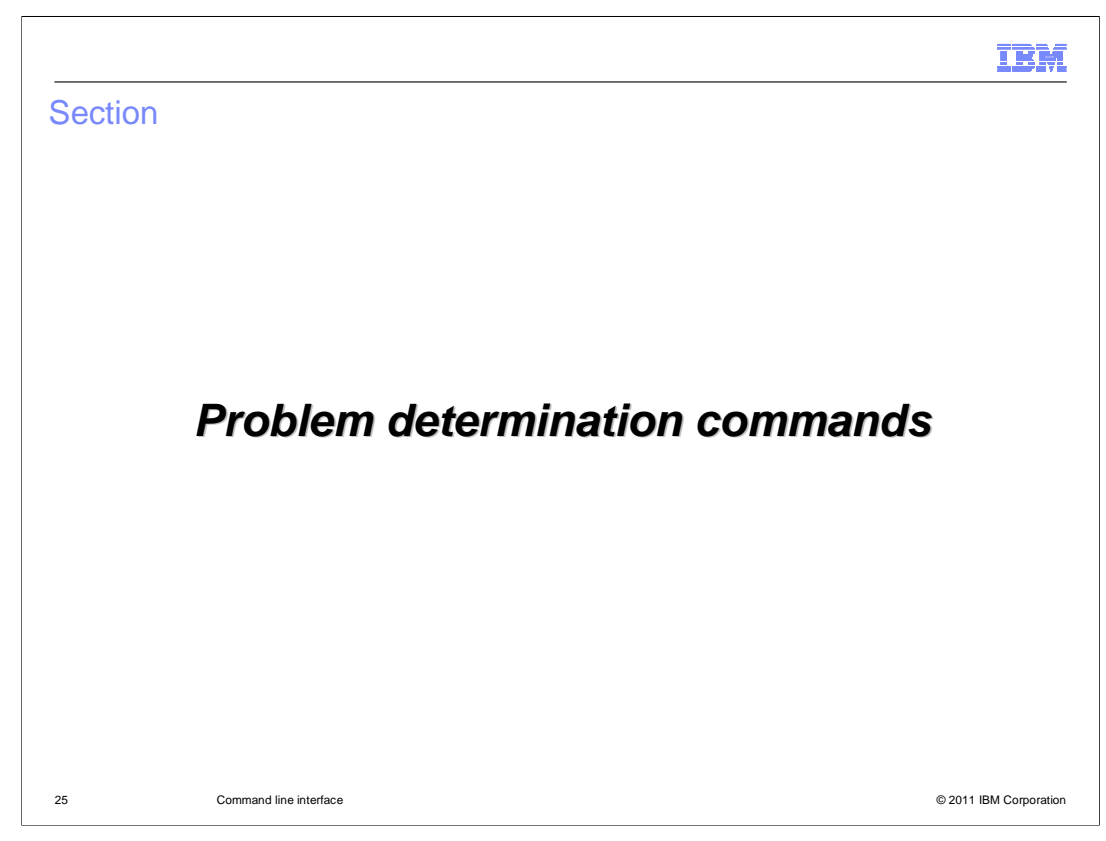

This section addresses problem determination commands.

|                                                                                                  | IBM                    |
|--------------------------------------------------------------------------------------------------|------------------------|
| Diagnostic commands: collect-pd, must-gather                                                     |                        |
|                                                                                                  |                        |
|                                                                                                  |                        |
|                                                                                                  |                        |
| platform collect-pd <pdfilename></pdfilename>                                                    |                        |
| <ul> <li>used to capture data for problem determination</li> </ul>                               |                        |
| <ul> <li>By default it places the output into file collect-pd.txt</li> </ul>                     |                        |
|                                                                                                  |                        |
| platform must-gather <tarfilename> [<pdfilename>]</pdfilename></tarfilename>                     |                        |
| collect-logs <tarfilename> [<pdfilename>]</pdfilename></tarfilename>                             |                        |
| <ul> <li>Invokes platform collect-pd before creating the output tar file</li> </ul>              |                        |
| <ul> <li>creates a compressed tarfile (".tgz") containing system logs and trace files</li> </ul> |                        |
| <ul> <li>Example:</li> <li>platform must-gather logs.tgz</li> </ul>                              |                        |
| collect-logs logs.tgz                                                                            |                        |
| <ul> <li>clear-logs</li> </ul>                                                                   |                        |
| <ul> <li>Deletes all appliance logs</li> </ul>                                                   |                        |
|                                                                                                  |                        |
| 26 Command line interface                                                                        | © 2011 IBM Corporation |

The **platform collect-pd** command creates a text file containing appliance configuration and status information. By default it places the output into a file called *collect-pd.txt*, but you can specify a different file name on the command invocation. This file contains output from appliance status commands and network configuration details. Some information in the generated file represents internal operational details and is intentionally obfuscated.

The **platform must-gather** command creates a compressed tar file which includes appliance trace and log files. The name of the output tar file must be specified on the command invocation. This command issues the platform **collect-pd** command before creating the tar file, and the generated problem determination information is included in the tar file. The V1 firmware command **collect-logs** is deprecated and replaced by **platform must-gather**.

If an appliance has been running for a long period of time the logs files can be extremely large. Even compressed the must gathers can exceed one gigabyte in size. The DataPower XC10 V2 firmware includes the command **clear-logs** which resets all of the log files to zero length.

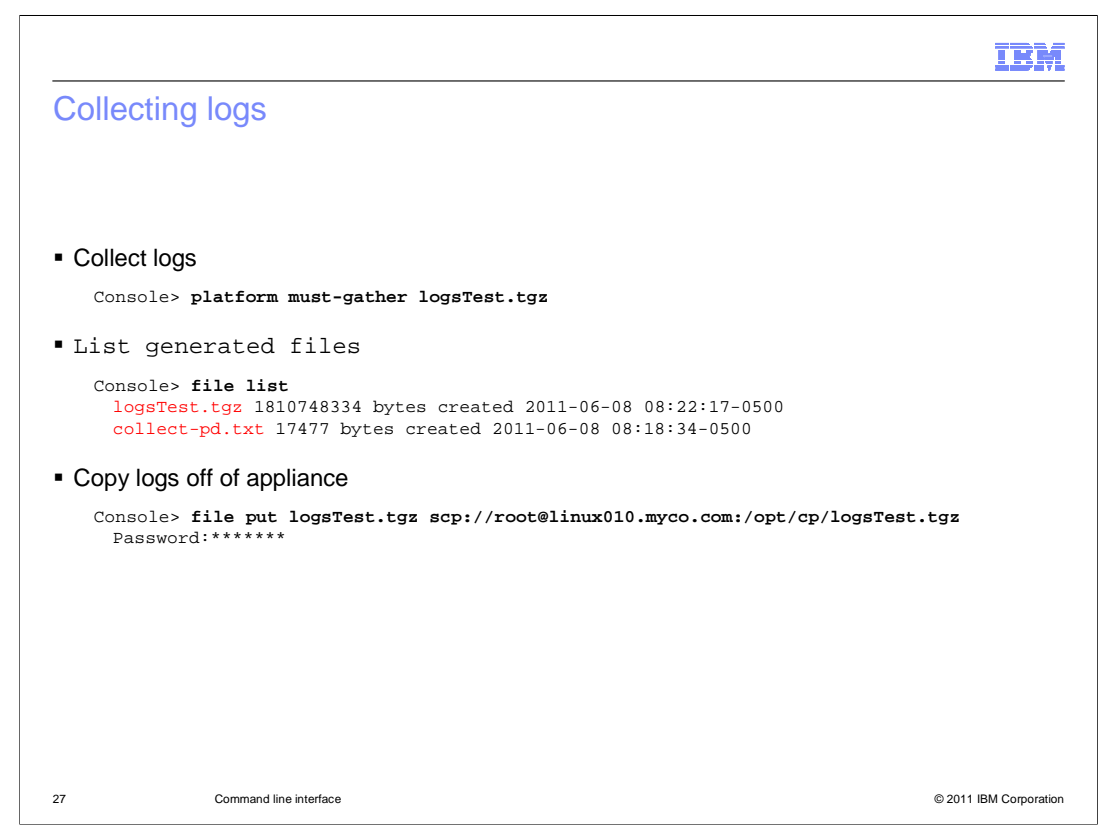

This slide shows an example which collects logs using the **platform must-gather** command, and copies them off of the appliance using **file put**.

| PD file conten           |                                                        |                                                                                   |
|--------------------------|--------------------------------------------------------|-----------------------------------------------------------------------------------|
| collect-pd.txt           |                                                        | Console> show version     Console> status intrusion     Console> status cpu-usage |
| Tue Jul 12 10:52:33 CD   | T 2011 - PD data collection starting                   | 4. Console> status memory                                                         |
|                          |                                                        | 5. Console> status flash                                                          |
| 1. Console> show version | on                                                     | 6. Console> status raidphystatus                                                  |
| KC10 2.0.0.1-cf31124.6   | 7080                                                   | 7. Console> netif show                                                            |
| Installation date: 20    | 011-06-17 19:24:29+0000 (GMT)                          | 8. Console> netif status                                                          |
| Installation date: 20    | 011-06-17 14:24:29-0500 (Fri Jun 17 14:24:29 2011 CDT) | 9. Console> nodename get                                                          |
| Platform version: 3      | .0.0.3                                                 | 10. Console> get-dns-servers                                                      |
| Platform build ID: 20    | 0110607-1814                                           | 11. Console> get-dns-search                                                       |
| Platform build date: 20  | 011-06-07 22:33:01+00:00                               | 12. Console> get-ntp-servers                                                      |
| Corial number:           | 23572A                                                 | 13. Console> platform log-level get                                               |
|                          |                                                        | 14. Console> file list                                                            |
| 2. Console> status int:  | rusion                                                 | 15. Console> status battery                                                       |
| Case has not been open   | ed and is secure                                       | 16. Console> status fan                                                           |
| -                        |                                                        | 17. Console> status temperature                                                   |
| 3. Console> status cpu-  | -usage                                                 | 18 <operational (ibm="" details="" suppor)=""></operational>                      |
| CPU utilization over t   | ime:                                                   | 19 <operational (ibm="" details="" support)=""></operational>                     |
| 1% over 60 seconds       |                                                        | 20 coperational details (IBM support)>                                            |
| 1% over 300 seconds      |                                                        | 21 Consoles datatime det                                                          |
|                          |                                                        |                                                                                   |

Looking at what is in the file generated by the **collect-pd** command you will find detailed appliance status and network configuration information. This information can give you a picture of the appliance's health. This slide shows partial output from a few of them. The table on the right lists all the commands that are included in the PD file. These commands are also available individually at the command line.

Some commands provide low-level operational details intended for IBM support purposes. These details are obfuscated in the output.

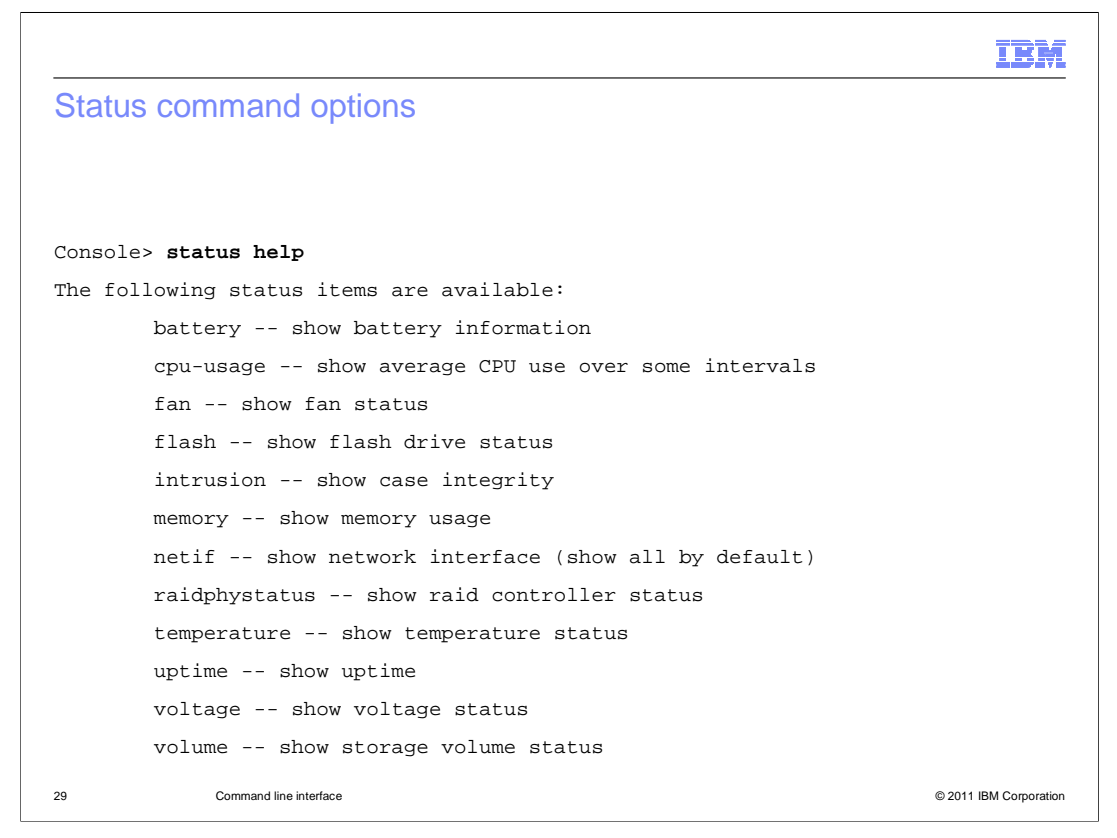

As a reference, here is a list of available status commands. These commands provide detailed status of the hardware components of the appliance. Most of these are included in the output from the collect-pd command.

| ſ | Section |                        |         | IBM                    |
|---|---------|------------------------|---------|------------------------|
|   |         |                        | Summary |                        |
|   |         |                        | ·       |                        |
|   | 30      | Command line interface |         | © 2011 IBM Corporation |

This section contains a summary of this presentation.

|                                                                                                    | IBM                 |
|----------------------------------------------------------------------------------------------------|---------------------|
| Summary                                                                                                    |                     |
|                                                                                                    |                     |
| <ul> <li>Command line interface adds a wealth of commands for appliance configuration</li> <li>There are commands for         <ul> <li>configuration</li> <li>collecting logs</li> <li>problem determination</li> </ul> </li> </ul> |                     |
|                                                                                                    |                     |
|                                                                                                    |                     |
|                                                                                                    |                     |
|                                                                                                    |                     |
| 31 Command line interface                                                                                                    | 2011 IBM Compration |

IBM WebSphere DataPower XC10 version 2 firmware provides a command line interface accessible from an ASCII terminal connected directly to the appliance's serial port, or remotely from ssh or telnet clients. The command line interface allows you to perform operations such as diagnostics, networking interface configuration, and appliance and data reset.

| IBM                                                                                                    |
|----------------------------------------------------------------------------------------------------|
| Feedback                                                                                                    |
|                                                                                                    |
|                                                                                                    |
| Your feedback is valuable                                                                                               |
| You can help improve the quality of IBM Education Assistant content to better meet your<br>needs by providing feedback. |
| Did you find this module useful?                                                                                        |
| Did it help you solve a problem or answer a question?                                                                   |
| Do you have suggestions for improvements?                                                                               |
| Click to send email feedback:                                                                                           |
| mailto:iea@us.ibm.com?subject=Feedback_about_XC10v2_NewCommandLine.ppt                                                  |
| This module is also available in PDF format at: <u>/XC10v2_NewCommandLine.pdf</u>                                       |
| 32 Command line interface © 2011 IBM Corporation                                                                        |

You can help improve the quality of IBM Education Assistant content by providing feedback.

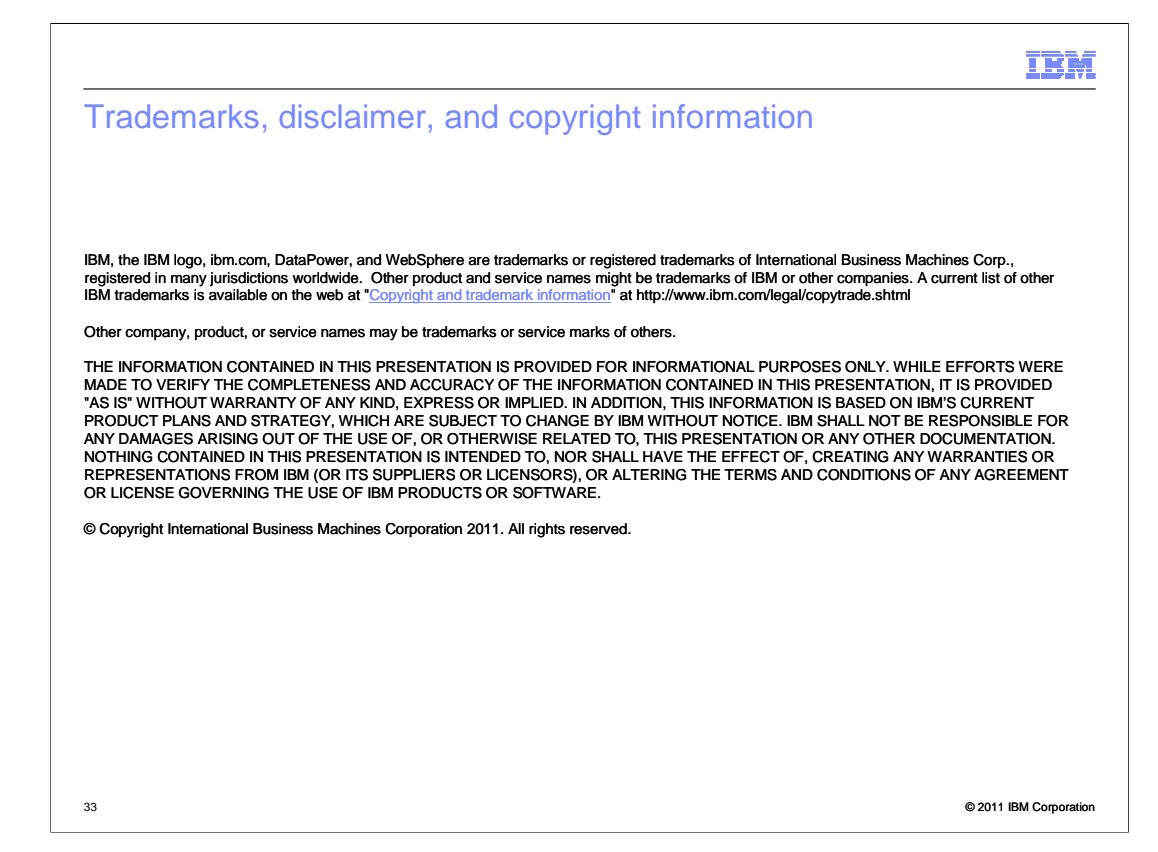